# WHAT-IF ANALYSIS DENGAN EXCEL SCENARIO MANAGER UNTUK PERHITUNGAN NERACA, LAPORAN LABA RUGI DAN ANALISA RASIO KEUANGAN PERUSAHAAN

# Hoki Cahyadi Nugroho

Fakultas Ekonomi Universitas Katolik Parahyangan

### Abstract

Excel's Scenario Manager feature makes automating your what-if models easy. You can store different sets of input values (known as changing cells) for any number of variables and give a name to each set. You can then select a set of values by name, and Excel displays the worksheet by using those values. You can generate a summary report that shows the effect of various combinations of values on any number of result cells. The summary report can be an outline or a PivotTable.

### Rasio Keuangan

Rasio keuangan merupakan suatu informasi yang menggambarkan hubungan diantara berbagai macam akun (accounts) dari laporan kuangan yang mencerminkan keadaan keuangan serta hasil operasional perusahaan, sedangakan studi yang berfungsi untuk mempelajari rasio keuangan disebut analisa rasio keuangan (Financial Ratios Analysis). Rasio keuangan dapat dikelompokkan menjadi 5 jenis berdasarkan ruang lingkup atau tujuan yang ingin dicapai, yaitu :

1. Rasio Likuiditas (Liquidity Ratios) : berfungsi untuk mengukur kemampuan jangka pendek perusahaan dalam memenuhi kewajiban yang jatuh tempo.

Contoh rasio likuiditas : Rasio Lancar (Current Ratio), Quick Ratio, Net Working Capital

2. Rasio Aktivitas (Activity Ratios) : berfungsi untuk menunjukkan kemampuan serta efisiensi perusahaan dalam memanfaatkan aktiva yang dimilikinya atau perputaran (turnover) dari aktiva-aktiva tersebut. Rasio aktivitas sering disebut juga assets activity ratios atau turnover ratios.

Contoh rasio aktivitas : Total Asset Turnover, Fixed Asset Turnover, Account Receivable Turnover, Inventory Turnover, Average Collection Period, Days Sales in Inventory.

- Rasio Rentabilitas/Profitabilitas (Profitability Ratios) : berfungsi untuk menunjukkan keberhasilan perusahaan dalam menghasilkan keuntungan. Contoh rasio Profitabilitas : Gross Profit Margin (GPM), Net Profit Margin (NPM), Operating Return on Assets (OPROA), Return on Assets (ROA), Return on Equity (ROE), Operating Ratio (OPR).
- 4. Rasio Solvabilitas (Solvency Ratios) : berfungsi untuk menunjukkan kemampuan perusahaan untuk memenuhi kewajiban jangka panjangnya.

Bina Ekonomi Majalah Ilmiah Fakultas Ekonomi Unpar

97

Rasio ini disebut juga Leverage Ratios karena merupakan rasio pengungkit yaitu menggunakan uang pinjaman untuk memperoleh keuntungan. Contoh rasio solvabilitas : Debt Ratio, Debt to Equity Ratio, Long Term Debt to Equity Ratio, Long Term Debt to Capitalization Ratio, Times Interest Earned, Cashflow Interest Coverage, Cashflow to Net Income, Cash Return on Sales.

5. Rasio Pasar (Market Ratios) : berfungsi untuk menujukkan informasi penting perusahaan yang diungkapkan dalam basis per saham. Contoh rasio pasar : Dividen Yield, Dividend Per Share (DPS), Earning Per Share (EPS), Dividend Payout Ratio (DPR), Price Earning Ratio (PER), Book Value Per Share (BVS), Price to Book Value (PBV).

#### Contoh Kasus : PT. ABC

Perhatikan neraca dan laporan rugi laba untuk PT. ABC per 31 Desember 2008 seperti dibawah ini (angka dalam jutaan rupiah) :

|    | A B C D                | E                                                  | F                                       | 3 H I J K                                                                                                    | L           | М                |  |  |  |  |  |
|----|------------------------|----------------------------------------------------|-----------------------------------------|----------------------------------------------------------------------------------------------------|-------------|------------------|--|--|--|--|--|
| 1  |                        |                                                    | NERA                                    | CA                                                                                                    |             |                  |  |  |  |  |  |
| 2  | PT. ABC                |                                                    |                                         |                                                                                                    |             |                  |  |  |  |  |  |
| 3  | 31 DESEMBER 2008       |                                                    |                                         |                                                                                                    |             |                  |  |  |  |  |  |
| 4  | Aktiva                 | .*                                                 | Kewajiban                               | ewajiban di salah salah salah salah salah salah salah salah salah salah salah salah salah salah salah salah sa |             |                  |  |  |  |  |  |
| 5  | Aktiva Lancar          |                                                    |                                         | Kewajiban Lancar                                                                                               |             |                  |  |  |  |  |  |
| 6  | Kas & Bank             | 1,000                                              |                                         | Hutang Dagang                                                                                                  | 4,700       | An an an an an A |  |  |  |  |  |
| 7  | Piutang Dagang         | 9,000                                              | . N                                     | Hutang Pajak                                                                                                   | 750         |                  |  |  |  |  |  |
| 8  | Persediaan             | 6,500                                              |                                         | Total Kewaji                                                                                                   | ban Lancar  | 5,450            |  |  |  |  |  |
| 9  | Total Aktiva           | Lancar                                             | 16,500                                  | Kewajiban Tidak Land                                                                                           | car 🛌       | 10,000           |  |  |  |  |  |
| 10 | Aktiva Tidak Lancar    |                                                    |                                         | Total Kewaji                                                                                                   | ban         | 15,450           |  |  |  |  |  |
| 11 | Aktiva Tetap           | 14,000                                             | - 22                                    | Ekuitas                                                                                                    |             |                  |  |  |  |  |  |
| 12 | Aktiva Lain-lain       | 1,700                                              |                                         | Modal 15 juta Ibr                                                                                              | 15,000      |                  |  |  |  |  |  |
| 13 | Total Aktiva           | Tidak Lancar                                       | 15,700                                  | 🗧 Laba Ditahan                                                                                                 | 1,750       |                  |  |  |  |  |  |
| 14 |                        |                                                    |                                         | 16,750                                                                                                    |             |                  |  |  |  |  |  |
| 15 | Total Aktiva           | -<br>Non-service managements of the service of the | 32,200 Total Kewajiban + Ekuitas 32,200 |                                                                                                    |             |                  |  |  |  |  |  |
| 16 |                        |                                                    |                                         |                                                                                                    |             |                  |  |  |  |  |  |
| 17 | Laporan                | i Rugi Laba                                        |                                         | Rasio-Rasio Keuang                                                                                             | an          |                  |  |  |  |  |  |
| 18 | PT                     | ABC                                                |                                         | Current Ratio =                                                                                                | Aktiva L    | ancar            |  |  |  |  |  |
| 19 | 31 DESE                | MBER 2008                                          |                                         |                                                                                                    | Kewajiban   | Lancar           |  |  |  |  |  |
| 20 | Penjualan              |                                                    | 10,000                                  | Asset Turn Over =                                                                                              | Penjualan   |                  |  |  |  |  |  |
| 21 | Harga Pokok Penjualan  |                                                    | 5,000                                   |                                                                                                    | Total A     | ktiva            |  |  |  |  |  |
| 22 | Laba Kotor             | · · · · · · · · · · · · · · · · · · ·              | 5,000                                   | Debt Equity Ratio =                                                                                            | Kewaj       | ban              |  |  |  |  |  |
| 23 | Biaya Operasi          |                                                    | 1,000                                   |                                                                                                    | Ekui        | as               |  |  |  |  |  |
| 24 | Laba Operasi (EBIT)    |                                                    | 4,000                                   | Return on Equity =                                                                                             | Laba B      | ersih            |  |  |  |  |  |
| 25 | Biaya Bunga 15%        |                                                    | 1,500                                   |                                                                                                    | Ekui        | las              |  |  |  |  |  |
| 26 | Laba Sebelum Pajak (EB | BT)                                                | 2,500                                   | Earning Per Share =                                                                                            | Laba B      | ersih            |  |  |  |  |  |
| 27 | Pajak 30%              | : <sup>-</sup>                                     | 750                                     |                                                                                                    | Jumlah Saha | ım Beredar       |  |  |  |  |  |
| 28 | Laha Bersih (NI)       |                                                    | 1,750                                   |                                                                                                    |             |                  |  |  |  |  |  |

# Keterangan Neraca dan Laporan Rugi Laba :

- Modal Rp 15 Milyar terdiri dari 15 juta lembar saham sehingga harga per lembar sahamnya adalah Rp 1,000,-
- Tingkat bunga pinjaman adalah 15% (sel D25) sedangkan Biaya bunga adalah 15% X Rp 10 Milyar = Rp 1.5 Milyar (=D25\*M9)
- Rate pajak dianggap flat yaitu 30% (sel D27)
- Rumus untuk akun hutang pajak di L7 adalah : = F27
- Rumus untuk akun laba ditahan di L13 adalah : = F28

# Perhitungan Rasio Keuangan PT. ABC :

Untuk memudahkan perhitungan dan pemrosesan rasio keuangan, dari masing-masing jenis rasio diambil salah satu rasio yang paling sering dipakai yaitu :

- Rasio Likuiditas : Current Ratio (CR) untuk mengukur kemampuan PT. ABC memenuhi kewajiban jangka pendeknya dengan aktiva lancarnya.
- Rasio Aktivitas : Asset Turn Over (ATO) untuk mengukur seberapa efisien seluruh aktiva PT. ABC digunakan untuk menunjang kegiatan penjualan
- Rasio Solvabilitas : Debt Equity Ratio (DER) untuk mengukur tingkat leverage (penggunaan hutang) terhadap ekuitas yang dimiliki PT. ABC
- Rasio Profitabilitas : Return on Equity (ROE) untuk mengukur tingkat pengembalian PT. ABC atau efektivitas PT. ABC dalam menghasilkan keuntungan dengan memanfaatkan ekuitas yang dimiliki perusahaan
- Rasio Pasar : Earning per Share (EPS) untuk mengukur laba bersih PT. ABC per lembar saham yang diterbitkan.

|      | Н | IJ K                | L M                  | N | 0      | P | Q                                       |
|------|---|---------------------|----------------------|---|--------|---|-----------------------------------------|
| 17   |   | Rasio-Rasio Keuang  | an                   |   |        |   | **** ********************************** |
| 18 [ |   | Current Ratio =     | Aktiva Lancar        |   | 16,500 |   | 202                                     |
| 19   |   |                     | Kewajiban Lancar     |   | 5,450  |   | J.UJ                                    |
| 20   |   | Asset Turn Over =   | Penjualan            |   | 10,000 |   | 31 06%                                  |
| 21   |   |                     | Total Aktiva         |   | 32,200 |   | J1.00 %                                 |
| 22   |   | Debt Equity Datie - | Kewajiban            |   | 15,450 | _ | ດດວ                                     |
| 23   |   | Debt Equity ratio   | Ekuitas              |   | 16,750 |   | 0.92                                    |
| 24   |   | Return on Equity =  | Laba Bersih          |   | 1,750  |   | 10 45%                                  |
| 25   |   | Recent on Equity -  | Ekuitas              |   | 16,750 |   | 10,4076                                 |
| 26   |   | Earning Per Share = | Laba Bersih          |   | 1,750  | _ | 416 67                                  |
| 27   |   |                     | Jumlah Saham Beredar |   | 15     |   | 110.07                                  |

Perhitungan kelima rasio dalam lembar kerja adalah sebagai berikut :

Sel di Q18 dan Q19 di merge dengan perintah : Format Cels – Allignment – Merge Cels, demikian pula untuk sel dibawahnya.

## Fasilitas Scenario Manager pada Microsoft Excel :

Scenario pada dasarnya merupakan suatu model pengandaian dari masalah/persoalan *(what-if analysis)* yaitu apa yang akan terjadi pada nilai output dalam masalah tersebut apabila beberapa nilai inputnya diubah. Scenario memfasilitasi user dalam memasukkan nilai input baru ke dalam sel-sel secara cepat sehingga formula yang menggunakan sel tersebut sebagai referensi dapat diketahui nilainya dengan cepat. Dimisalkan manajemen PT. ABC ingin mengetahui perubahan yang terjadi pada Neraca, Rugi Laba, dan Rasio keuangan perusahaan jika PT. ABC bermaksud untuk menaikkan tingkat penjualannya, misalnya sebesar 10%. Diasumsikan kenaikan penjualan ini akan menaikkan juga harga pokok proporsional dan biaya operasi dengan tingkat kenaikan yang berbeda. Oleh karena itu dalam lembar kerja di bawah bagian laporan rugi laba dicantumkan tingkat kenaikan penjualan dan tingkat kenaikan biaya operasi seperti tampilan dibawah ini :

|    | ABCD                   | E Print |
|----|------------------------|---------|
| 28 | Laba Bersih (NI)       | 1,750   |
| 29 |                        |         |
| 30 | Kenaikan Penjualan     | 0%      |
| 31 | Kenaikan Biaya Operasi | 0%      |
| 32 |                        |         |

Dengan adanya kenaikan penjualan dan biaya operasi di sel E30 dan E31, maka harus dikaji terlebih dahulu pengaruh kenaikan tersebut pada akun-akun yang terdapat di neraca dan rugi laba PT. ABC yakni sebagai berikut :

- 1. Rumus penjualan di F20 menjadi : =10000\*(1+E30)
- 2. Rumus harga pokok di F21 menjadi : =5000\*(1+E30)
- 3. Rumus biaya operasi di F23 menjadi : =1000\*(1+E31)
- Kenaikan penjualan akan menaikkan akun piutang dagang, jadi di sel E7 rumusnya diedit sebagai berikut : =9000+F20-10000 (saldo awal piutang dagang 9000 ditambah penjualan yang sudah naik dikurangi saldo awal penjualan 10000)
- 5. Kenaikan harga pokok akan menurunkan persediaan, jadi di sel E8 rumusnya diedit menjadi : =6500-F21+5000
- Kenaikan biaya operasi akan menurunkan kas & bank, jadi di sel E6 rumusnya diedit menjadi :=1000-F23+1000

Skenario yang ingin diketahui oleh manajemen PT. ABC adalah sebagai berikut :

- Penjualan naik 10%, maka biaya operasi naik 20%.
- Penjualan naik 20%, maka biaya operasi naik 50%
- Penjualan naik 30%, maka biaya operasi naik 90%

Dengan adanya skenario kenaikan seperti di atas, manajemen PT. ABC ingin mengetahui bagaimana perubahan yang terjadi *(what-if analysis)* pada aktiva lancar (sel F9), total aktiva (sel F15), kewajiban lancar (sel M8), total kewajiban (sel M10), ekuitas (sel M14), laba operasi (sel F24), laba bersih (sel F28), dan kelima rasio keuangan (sel Q18, Q20, Q22, Q24, Q26). Sebelum menjalankan fasilitas scenario manager , ketujuh sel akun dan kelima sel rasio yang diminta oleh manajemen dan kedua sel di E30 dan E31 akan diberi nama agar lebih informatif tampilan skenarionya dengan perintah Insert-Name-Define yaitu sebagai berikut :

| Sel | Nama             | Sel | Nama                | Sel | Nama              |
|-----|------------------|-----|---------------------|-----|-------------------|
| F9  | Aktiva_lancar    | M8  | Kewajiban_lancar    | Q18 | Current_Ratio     |
| F15 | Total_aktiva     | M10 | Total_Kewajiban     | Q20 | Asset_Turn_Over   |
| F24 | Laba_Operas<br>i | M14 | Ekuitas             | Q22 | Debt_Equity_Ratio |
| F28 | Laba_bersih      | E30 | naik_penjualan      | Q24 | Return_on_Equity  |
|     |                  | E31 | naik_ biaya_operasi | Q26 | Earning_Per_Share |

Langkah-langkah menyelesaikan kasus dengan scenario manager adalah sebagai berikut :

- 1. Pilih menu Tools-Scenarios, kemudian pilih Add
- 2. Isikan scenario name dengan nama Skenario1
- 3. Pada bagian changing cells, pilih atau blok sel \$E\$30:\$E\$31
- 4. Di bagian comment isikan dengan keterangan, misalnya : Skenario1, Kenaikan Penjualan 10%, Kenaikan Biaya Operasi 20% kemudian click OK.

| Edit Scenario                                                     |                                       |                                       |
|-------------------------------------------------------------------|---------------------------------------|---------------------------------------|
| Scenario <u>n</u> ame:                                            |                                       |                                       |
| Skenario1                                                         |                                       |                                       |
| Changing cells:                                                   |                                       |                                       |
| \$E\$30:\$E\$31                                                   | <u> </u>                              |                                       |
| Ctrl+click cells to select non-ad<br>changing cells.              | ljacent                               |                                       |
| Comment:                                                          | · .                                   | · · ·                                 |
| Skenario1<br>Kenaikan Penjualan 10%<br>Kenaikan Biaya Operasi 20% |                                       |                                       |
|                                                                   |                                       | · · · · · · · · · · · · · · · · · · · |
| Protection                                                        | · · · · · · · · · · · · · · · · · · · |                                       |
| 🔽 Prevent changes                                                 | ₩ Hi <u>d</u> e                       |                                       |
|                                                                   | OK                                    | Cancel                                |

Bina Ekonomi Majalah Ilmiah Fakultas Ekonomi Unpar

5. Di bagian Scenario Values isikan sebagai berikut kemudian click OK :

| Scenario Values                              |        |
|----------------------------------------------|--------|
| Enter values for each of the changing cells. | ОК     |
| <u>1</u> : naik_penjualan 10%                | Cancel |
| 2: naik_biaya_oper 20%                       | ЬРР    |
|                                              |        |

6. Selanjutnya klik tombol Add untuk mengisikan skenario2 dan skenario3 sehingga hasilnya seperti gambar dibawah ini :

| Add Scenario                                                  |                   |
|---------------------------------------------------------------|-------------------|
| Scenario <u>n</u> ame:                                        |                   |
| Skenario2                                                     |                   |
| Changing <u>c</u> ells:                                       |                   |
| E30:E31                                                       |                   |
| Ctrl+click cells to select r<br>changing cells.               | non-adjacent      |
| C <u>o</u> mment:                                             |                   |
| Skenario2<br>Kenaikan Penjualan 20%<br>Kenaikan Biaya Operasi | %<br>50%          |
|                                                               |                   |
| Protection                                                    |                   |
| Prevent changes                                               | i Hi <u>d</u> e   |
|                                                               | OK Capcel         |
|                                                               |                   |
|                                                               |                   |
| icenario Values                                               |                   |
| Enter values for each of the cl                               | nanging cells. OK |
| <u>1</u> : naik_penjualan 20%                                 | Cancel            |
| 2: naik_biaya_oper 50%                                        |                   |
|                                                               | Add               |

| Edit Scenario                                                     |                                         |         |            |       |
|-------------------------------------------------------------------|-----------------------------------------|---------|------------|-------|
| Scenario <u>n</u> ame:                                            |                                         |         |            |       |
| Skenario3                                                         | ·                                       | • •     |            |       |
| Changing <u>c</u> ells:                                           |                                         |         |            |       |
| JE30:E31                                                          | <b>.</b>                                |         |            |       |
| Ctrl+click cells to select non-adja<br>changing cells.            | acent                                   |         |            |       |
| Comment:                                                          |                                         |         |            |       |
| Skenario3<br>Kenaikan Penjualan 30%<br>Kenaikan Biaya Operasi 90% | - , , , , , , , , , , , , , , , , , , , |         | <b>***</b> |       |
| Dechaction                                                        |                                         |         |            |       |
| Prevent changes                                                   | f Hi <u>d</u> e                         |         | ·          |       |
|                                                                   | ОК                                      | 1       | Cancel     | l     |
|                                                                   |                                         | <u></u> |            |       |
|                                                                   |                                         |         |            |       |
| Scenario Values                                                   |                                         |         |            |       |
| Enter values for each of the changin                              | g cells.                                |         | ок         |       |
| 1: naik_penjualan 30%                                             |                                         |         |            | · · · |
| 2: naik biava oper 00%                                            |                                         |         | Cancel     |       |

7. Klik tombol Summary untuk menampilkan informasi sesuai dengan skenario yang sudah diinput. Pada kotak Result cell, klik sel sel F9, F15, M8, M10, M14, F24, F28, Q18, Q20, Q22, Q24, Q26.

| Scenario Summary              |            |
|-------------------------------|------------|
| Report type                   |            |
| Scenario summary              |            |
| Scenario PivotTable report    |            |
| Result cells:                 |            |
| Q\$20,\$Q\$22,\$Q\$24,\$Q\$26 | <u>k</u> , |
| OK Cancel                     |            |

8. Klik OK kemudian tunggu dan Excel akan menampilkan lembar kerja (sheet) baru yang bernama Scenario Summary. Dengan tampilan scenario summary tersebut manajemen PT. ABC dapat membuat keputusan yang terbaik untuk perusahaannya jika ingin meningkatkan penjualan. Tampilan Scenario Summary adalah sebagai berikut :

Bina Ekonomi Majalah Ilmiah Fakultas Ekonomi Unpar

103

| L          | Scenario Summary                                                                                                    |                                                                                                    |                                                                                                    |                                                                                                    |                                                                                                    |
|------------|----------------------------------------------------------------------------------------------------|----------------------------------------------------------------------------------------------------|----------------------------------------------------------------------------------------------------|----------------------------------------------------------------------------------------------------|----------------------------------------------------------------------------------------------------|
|            | Cu                                                                                                    | irrent Values:                                                                                                    | Skenario1                                                                                                    | Skenario2                                                                                                    | Skenario3                                                                                                    |
|            | Changing Cells:                                                                                                    |                                                                                                    | 100/                                                                                                    | วาง/                                                                                                    | 30%                                                                                                    |
| 1          | naik_penjualan<br>naik_biaya_onerasi                                                                                                    | U%<br>0%                                                                                                    | 20%                                                                                                    | 50%                                                                                                    | 90%                                                                                                    |
| ·          | Result Cells:                                                                                                    | 0.000                                                                                                    |                                                                                                    |                                                                                                    |                                                                                                    |
|            | Aktiva_lancar                                                                                                    | 16,500                                                                                                    | 16,800                                                                                                    | 17,000                                                                                                    | 17,100                                                                                                    |
|            | Total_aktiva                                                                                                    | 32,200                                                                                                    | 32,500                                                                                                    | 32,700                                                                                                    | 32,800                                                                                                    |
|            | Kewajiban_Lancar                                                                                                    | 5,450                                                                                                    | 5,54U<br>15,540                                                                                                    | 15 600                                                                                                    | 15 630                                                                                                    |
|            | i otai_kewajiban<br>Shukas                                                                                                    | 15,450                                                                                                    | 15,540                                                                                                    | 17,100                                                                                                    | 17 170                                                                                                    |
|            | l aba operasi                                                                                                    | 4.000                                                                                                    | 4,300                                                                                                    | 4,500                                                                                                    | 4,600                                                                                                    |
|            | Laba bersih                                                                                                    | 1,750                                                                                                    | 1,960                                                                                                    | 2,100                                                                                                    | 2,170                                                                                                    |
|            | Cutrent_Ratio                                                                                                    | 3.03                                                                                                    | 3.03                                                                                                    | 3.04                                                                                                    | 3.04                                                                                                    |
|            | Asset_Turn_Over                                                                                                    | 31.06%                                                                                                    | 33.85%                                                                                                    | 36.70%                                                                                                    | 39.63%                                                                                                    |
|            | Debt_Equity_Ratio                                                                                                    | 0.92                                                                                                    | 0.92<br>11.50%                                                                                                    | 10.91                                                                                                    | 10.91                                                                                                    |
|            | Earning Par Share                                                                                                    | 116.67                                                                                                    | 130.67                                                                                                    | 140.00                                                                                                    | 144.67                                                                                                    |
|            | time Scenario Summary Penet was                                                                                                    | created Chanc                                                                                                    | ing cells for e                                                                                                    | ach                                                                                                    |                                                                                                    |
| N \ Scena  | rio Summary / Sheet1 / Sheet2 / She                                                                                                    | D                                                                                                    | ·                                                                                                    | F                                                                                                    | · · · · · · · · · · · · · · · · · · ·                                                                                                    |
| A Scena    | rio Summary / Sheet1 / Sheet2 / She<br>B C<br>Scenario Summary<br>Cu                                                                                                    | et3 /<br>D<br>IrrentValuas:<br>Sker<br>Ken<br>Penj<br>Ken<br>Ope                                                                                                    | E<br>Skenation<br>narion Si<br>aikan Ku<br>ualan 10% Pe<br>aikan Diaya Ku<br>rasi 20% O                                                                                            | F<br>Skenatio2<br>tenario2 S<br>enakan M<br>snjualan 20% F<br>anjkan Biaya M<br>perasi 50% (C                                                                                                    | G<br><u>Skenario3</u><br>Skenario3<br>Skenario3<br>Skenaikan<br>Penjualan 30%<br>Skenaikan Biaya<br>Dperasi 90%                                                                                                    |
| A          | rio Summary / Sheet1 / Sheet2 / She<br>B C<br>Scenario Summary<br>Cu                                                                                                    | D<br>Trrent Values:<br>Sker<br>Ken<br>Penj<br>Ken<br>Ope                                                                                                    | E<br>Skanario1<br>nario1 SI<br>aikan Kr<br>uatan 10% Pa<br>aikan Biaya Kr<br>rasi 20% O                                                                                            | F<br>Skenario2<br>snakan k<br>snjualan 20% F<br>enaikan Biaya k<br>perasi 50% (                                                                                                    | G<br>Skenario3<br>Skenario3<br>Skenario3<br>Skenalkan<br>Penjualan 30%<br>Kenalkan Blaya<br>Operasi 90%                                                                                                    |
| A          | rio Summary / Sheet1 / Sheet2 / She<br>B C<br>Scenario Summary<br>Cu<br>Changing Cells:<br>naik_penjualan                                                                                                    | Pet3 /<br>D<br>IrrentValuas:<br>Ken<br>Penj<br>Ken<br>Ope                                                                                                    | E<br>Skenation<br>narion SI<br>aikan Ku<br>ualan 10% Pe<br>aikan Biaya Ku<br>rasi 20% O                                                                                            | F<br>Skenatio2<br>snakan k<br>njuelan 20% F<br>enaikan Biaya k<br>perasi 50% C                                                                                                    | G<br>Skenario3<br>Skenario3<br>Skenalkan<br>Penjualan 30%<br>Kenalkan Biaya<br>Operasi 90%                                                                                                    |
| A          | rio Summary / Sheet1 / Sheet2 / She<br>B C<br>Scenario Summary<br>Cu<br>Changing Cells:<br>naik_penjualan<br>naik_biaya_operasi                                                                                                    | Pet3 /<br>D<br>Irrent Valuas:<br>Sker<br>Ken<br>Penj<br>Ken<br>Ope                                                                                                    | E<br>Sizenation<br>narion SI<br>aikan Ki<br>ualan 10% Pe<br>aikan Biaya Ki<br>rasi 20% O<br>10%<br>20%                                                                             | F<br>enario2 S<br>enaikan M<br>enjualan 20% F<br>enaikan Biaya M<br>perasi 50% C<br>20%<br>60%                                                                                                    | G<br>Skenario3<br>Skenario3<br>Kenalkan<br>Penjualan 30%<br>Kenaikan Biaya<br>Operasi 90%<br>30%                                                                                                    |
| A          | rio Summary / Sheet1 / Sheet2 / She<br>B C<br>Scenario Summary<br>Cu<br>Changing Cells:<br>naik_penjualan<br>naik_blaya_operasl<br>Result Cells:                                                                                                    | Pet3 /                                                                                                    | E<br>Skanatton<br>narion SI<br>aikan Kri<br>ualan 10% Pe<br>aikan Biaya Kri<br>rasi 20% O<br>10%<br>20%                                                                            | F<br>Sitematio2 S<br>snakan M<br>njualan 20% F<br>enaikan Biaya M<br>perasi 50% C<br>20%<br><u>60%</u><br>17.000                                                                                                    | G<br>Skenario3<br>Skenario3<br>Kenalkan<br>Penjualan 30%<br>Kenalkan Biaya<br>Operasi 90%<br>30%<br>90%                                                                                                    |
| A Scena    | rio Summary / Sheet1 / Sheet2 / She<br>B C<br>Scenario Summary<br>Cu<br>Changing Cells:<br>naik_penjualan<br>naik_blaya_operasi<br>Result Cells:<br>Aktiva_lancai<br>Ttet1 - bitc                                                                                                    | Pet3 /<br>D<br>Inrent Valuas:<br>Sker<br>Penj<br>Ken<br>Ope<br>0%<br>0%<br>0%<br>16,500<br>22,200                                                                                   | E<br>Sizenatto1<br>nario1 SI<br>aikan Ki<br>ualan 10% Pe<br>aikan Biaya Ki<br>rasi 20% O<br>10%<br>20%<br>16,800<br>32,500                                                         | F<br>Sitematio2 S<br>snakan k<br>njualan 20% F<br>enaikan Biaya k<br>perasi 50% C<br>20%<br>60%<br>17,000<br>32,7n0                                                                                                    | G<br>Skenario3<br>Skenario3<br>Kenalkan<br>Penjualan 30%<br>Kenaikan Biaya<br>Dperasi 90%<br>30%<br>17,100<br>32 ann                                                                                                    |
| A Scena    | rio Summary / Sheet1 / Sheet2 / She<br>B C<br>Scenario Summary<br>Cu<br>Changing Cells:<br>naik_penjualan<br>naik_blaya_operasl<br>Result Cells:<br>Aktiva_lancai<br>Total_aktiva<br>Kawailuan kancar                                                                                                    | Pet3 /<br>D<br>Intent Valuas:<br>Sker<br>Penj<br>Ken<br>Ope<br>0%<br>0%<br>0%<br>16,500<br>32,200<br>5,450                                                                          | E<br>Sizenation<br>narion SI<br>aikan Ki<br>ualan 10% Pe<br>aikan Blaya Ki<br>rasi 20% O<br>10%<br>20%<br>16,800<br>32,500<br>5,540                                                | F<br>Enario2 S<br>snakan k<br>njualan 20% F<br>snakan Biaya k<br>perasi 50% C<br>20%<br>60%<br>17,000<br>32,700<br>5 600                                                                                                    | G<br>Skenario3<br>Skenario3<br>Skenario3<br>Kenaikan Biaya<br>Dperasi 90%<br>30%<br>90%<br>17,100<br>32,800<br>5,630                                                                                                    |
| A          | rio Summary / Sheet1 / Sheet2 / She<br>B C<br>Scenario Summary<br>Cu<br>Scenario Summary<br>Cu<br>Scenario Scenario<br>Scenario Scenario<br>Scenario Scenario<br>Scenario<br>Scenario Scenario<br>Scenario<br>Sc | Pet3 /<br>D<br>Inrrent Values:<br>Ken<br>Penj<br>Ken<br>Ope<br>0%<br>0%<br>0%<br>16,500<br>32,200<br>5,450<br>15,450                                                                | E<br>Skenation<br>narion SI<br>aikan Ku<br>ualan 10% Pe<br>aikan Biaya Ku<br>rasi 20% O<br>10%<br>20%<br>16,800<br>32,500<br>32,500<br>5,540<br>15,540                             | F<br>Skenatio2<br>senakan<br>njuelan 20%<br>perakan Biaya<br>perak50%<br>20%<br>60%<br>17,000<br>32,700<br>5,600<br>15,600                                                                                                    | G<br>Skenario3<br>Skenario3<br>Skenario3<br>Kenaikan Diaya<br>Operasi 90%<br>30%<br>90%<br>17,100<br>32,800<br>5,630<br>15,630                                                                                                    |
| A          | rio Summary / Sheet1 / Sheet2 / She<br>B C<br>Scenario Summary<br>Cu<br>Changing Cells:<br>nalk_penjualan<br>nalk_blaya_operasl<br>Result Cells:<br>Aktiva_lancat<br>Total_aktiva<br>Kewajlban_Lancat<br>Total_kewajlban<br>Ekultas                                                                                                    | Pet3 /<br>D<br>Inrrent Values:<br>Ken<br>Penj<br>Ken<br>Ope<br>0%<br>0%<br>16,500<br>32,200<br>5,450<br>15,450<br>16,750                                                            | E<br>Skanation<br>narion SI<br>aikan Kk<br>ualan 10% P4<br>aikan Blaya Kk<br>rasi 20% O<br>10%<br>20%<br>16,800<br>32,500<br>5,540<br>15,540<br>16,960                             | F<br>Skenatio2<br>senaikan<br>snjualan 20%<br>penaikan Biaya<br>perasi 50%<br>20%<br>60%<br>17,000<br>32,700<br>5,600<br>15,600<br>17,100                                                                                                    | G<br>Skenario3<br>Skenario3<br>Skenario3<br>Skenalkan<br>Penjualan 30%<br>(enalkan Blaya<br>Operasi 90%<br>30%<br>90%<br>17,100<br>32,800<br>5,630<br>15,630<br>17,170                                                                      |
| A A        | rio Summary / Sheet1 / Sheet2 / She<br>B C<br>Scenario Summary<br>Cu<br>Changing Cells:<br>naik_penjualan<br>naik_blaya_operasi<br>Result Cells:<br>Aktiva_lancat<br>Total_aktiva<br>Kewajlban_Lancat<br>Total_kewajlban<br>Ekuitas<br>Laba operasi                                                                                                    | Pet3 /<br>D<br>Intrent Values:<br>Ken<br>Penj<br>Ken<br>Ope<br>0%<br>0%<br>16,500<br>32,200<br>5,450<br>15,450<br>16,750<br>4,000                                                   | E<br>Sixenation<br>nario1 SI<br>aikan 0% P4<br>aikan Blaya Ki<br>rasi 20% O<br>10%<br>20%<br>16,800<br>32,500<br>5,540<br>15,540<br>16,960<br>4,300                                | F<br>Skenatio2<br>senakan ka<br>njualan 20% F<br>penakan Biaya k<br>perasi 50% C<br>20%<br>60%<br>17,000<br>32,700<br>5,600<br>15,600<br>17,100<br>4,500                                                                                                    | G<br>Skenario3<br>Skenario3<br>Skenario3<br>Skenalkan<br>Penjualan 30%<br>(enalkan Blaya<br>Operasi 90%<br>30%<br>90%<br>17,100<br>32,800<br>5,630<br>15,630<br>17,170<br>4,600                                                             |
| A          | rio Summary / Sheet1 / Sheet2 / She<br>B C<br>Scenario Summary<br>Cu<br>Changing Cells:<br>naik_penjualan<br>naik_blaya_operasi<br>Result Cells:<br>Aktiva_lancan<br>Total_aktiva<br>Kewajlban_Lancar<br>Total_aktiva<br>Kewajlban<br>Ekuitas<br>Laba_operasi<br>Laba_operasi<br>Laba_bersih                                                                                                    | Pet3 /<br>D<br>Trrent Values:<br>Ken<br>Penj<br>Ken<br>Ope<br>0%<br>0%<br>16,500<br>32,200<br>5,450<br>16,750<br>4,000<br>1,750                                                     | E<br>Sixenation<br>narion SI<br>aikan Diaya Ki<br>rasi 20% O<br>10%<br>20%<br>16,800<br>32,500<br>5,540<br>15,540<br>16,960<br>4,300<br>1,960                                      | F<br>Skenatio2<br>senakan k<br>snjualan 20% F<br>panakan Biaya k<br>perasi 50% C<br>20%<br>60%<br>17,000<br>32,700<br>5,600<br>15,600<br>17,100<br>4,500<br>2,100                                                                                                    | G<br>Skenario3<br>Skenario3<br>Skenario3<br>Skenalkan<br>Penjualan 30%<br>(enalkan Biaya<br>Diperasi 90%<br>30%<br>90%<br>17,100<br>32,800<br>5,630<br>15,630<br>17,170<br>4,600<br>2,170                                                   |
| A A        | rio Summary / Sheet1 / Sheet2 / She<br>B C<br>Scenario Summary<br>Cu<br>Changing Cells:<br>naik_penjualan<br>naik_blaya_operasi<br>Result Cells:<br>Aktiva_lancan<br>Total_aktiva<br>Kewajlban_Lancar<br>Total_aktiva<br>Kewajlban<br>Ekuitas<br>Laba_operasi<br>Laba_bersih<br>Current_Ratio                                                                                                    | Pet3 /<br>D<br>Trrent Values:<br>Ken<br>Penj<br>Ken<br>Ope<br>0%<br>0%<br>0%<br>16,500<br>32,200<br>5,450<br>15,450<br>16,750<br>4,000<br>1,750<br>3,03                             | E<br>Sixenation<br>narion SI<br>aikan Diaya Ki<br>rasi 20% O<br>10%<br>20%<br>16,800<br>32,500<br>5,540<br>15,540<br>16,960<br>4,300<br>1,960<br>3,03                              | F<br>Skenatio2<br>senakan ka<br>snjualan 20% F<br>penakan Biaya k<br>perasi 50% C<br>20%<br>60%<br>17,000<br>32,700<br>5,600<br>15,600<br>15,600<br>17,100<br>4,500<br>2,100<br>3.04                                                                                                    | G<br>Skenario3<br>Skenario3<br>Skenario3<br>Skenalkan<br>Penjualan 30%<br>(enalkan Biaya<br>Diperasi 90%<br>30%<br>30%<br>30%<br>5,630<br>15,630<br>15,630<br>17,170<br>4,600<br>2,170<br>3.04                                              |
| A Constant | rio Summary / Sheet1 / Sheet2 / She<br>B C<br>Scenario Summary<br>Cu<br>Changing Cells:<br>naik_penjualan<br>naik_blaya_operasi<br>Result Cells:<br>Aktiva_lancan<br>Total_aktiva<br>Kewajlban_Lancar<br>Total_aktiva<br>Kewajlban_Lancar<br>Total_kewajlban<br>Ekuitas<br>Laba_operasi<br>Laba_bersih<br>Current_Ratio<br>Asset_Turn_Over                                                                                                    | Pet3 /<br>D<br>Trrent Values:<br>Sker<br>Ken<br>Penj<br>Ken<br>Ope<br>0%<br>0%<br>0%<br>16,500<br>32,200<br>5,450<br>15,450<br>15,450<br>16,750<br>4,000<br>1,750<br>3,03<br>31.06% | E<br>Sixenation<br>narion SI<br>aikan Diaya Ki<br>rasi 20% O<br>10%<br>20%<br>16,800<br>32,500<br>5,540<br>15,540<br>16,960<br>4,300<br>1,960<br>3,03<br>3,85%                     | F<br>Skenatio2<br>senakan H<br>snjualan 20% F<br>penakan Biaya H<br>perasi 50% C<br>20%<br>60%<br>17,000<br>32,700<br>5,600<br>15,600<br>17,100<br>4,500<br>2,100<br>3.04<br>36,70%                                                                                                    | G<br>Skenario3<br>Skenario3<br>Skenario3<br>Skenalkan<br>Penjualan 30%<br>(enalkan Biaya<br>Diperasi 90%<br>30%<br>30%<br>30%<br>5,630<br>15,630<br>17,170<br>4,600<br>2,170<br>3.04<br>39,63%                                              |
| A A        | rio Summary / Sheet1 / Sheet2 / She<br>B C<br>Scenario Summary<br>Cu<br>Changing Cells:<br>naik_penjualan<br>naik_blaya_operasi<br>Result Cells:<br>Aktiva_lancan<br>Total_aktiva<br>Kewajlban_Lancar<br>Total_aktiva<br>Kewajlban_Lancar<br>Total_kewajlban<br>Ekuitas<br>Laba_operasi<br>Laba_bersih<br>Current_Ratio<br>Asset_Turn_Over<br>Debt_Equity_Ratio                                                                                                    | Pet3 /<br>D<br>Trrent Values:<br>Sker<br>Ken<br>Penj<br>Ken<br>Ope<br>0%<br>0%<br>0%<br>16,500<br>32,200<br>5,450<br>16,750<br>4,000<br>1,750<br>3,03<br>31.06%<br>0.92             | E<br>Sixenation<br>narion SI<br>aikan Diaya Ki<br>rasi 20% O<br>10%<br>20%<br>16,800<br>32,500<br>5,540<br>15,540<br>16,960<br>4,300<br>1,960<br>3,03<br>33,85%<br>0,92            | F<br>Skenatio2<br>senakan k<br>snjualan 20% F<br>panakan Biaya k<br>perasi 50% C<br>20%<br>60%<br>17,000<br>32,700<br>5,600<br>15,600<br>17,100<br>4,500<br>2,100<br>3.04<br>36,70%<br>0,911                                                                                                    | G<br>Skenario3<br>Skenario3<br>Skenario3<br>Skenalkan<br>Penjualan 30%<br>(enalkan Biaya<br>Diperasi 90%<br>30%<br>90%<br>17,100<br>32,800<br>5,630<br>15,630<br>17,170<br>4,600<br>2,170<br>3,04<br>39,63%<br>0,91                         |
|            | rio Summary / Sheet1 / Sheet2 / She<br>B C<br>Scenario Summary<br>Cu<br>Changing Cells:<br>naik_penjualan<br>naik_blaya_operasi<br>Result Cells:<br>Aktiva_lancat<br>Total_aktiva<br>Kewajlban_Laincat<br>Total_aktiva<br>Kewajlban_Laincat<br>Total_kewajlban<br>Ekuitas<br>Laba_operasi<br>Laba_bersih<br>Current_Ratio<br>Asset_Turn_Over<br>Debt_Equity_Ratio<br>Return_on_Equity                                                                                                    | Pet3 /<br>D<br>Trrent Values:<br>Sker<br>Ken<br>Penj<br>Ken<br>Ope<br>0%<br>0%<br>0%<br>16,500<br>32,200<br>5,450<br>16,750<br>4,000<br>1,750<br>3,03<br>31.06%<br>0.92<br>10,45%   | E<br>Sixenanio1<br>saikan Si<br>saikan Diaya Ki<br>rasi 20% 0<br>10%<br>20%<br>16,800<br>32,500<br>5,540<br>15,540<br>16,960<br>4,300<br>1,960<br>3,03<br>33,85%<br>0,92<br>11,56% | F<br>Sixenatio2<br>senaikan Paya<br>snjualan 20% F<br>panaikan Piaya P<br>perasi 50% C<br>20%<br>60%<br>17,000<br>32,700<br>5,600<br>17,100<br>32,700<br>5,600<br>17,100<br>4,500<br>2,100<br>3,04<br>36,70%<br>0,91<br>12,28%<br>0,207<br>12,28%<br>12,28%<br>13,28%<br>14,28%<br>14,28% 14,28%<br>14,28%<br>14,28% 14,28%<br>14,28% 14,28%<br>14,28% 14,28% | G<br>Skenario3<br>Skenario3<br>Skenario3<br>Skenalkan<br>Penjualan 30%<br>(enalkan Biaya<br>Diperasi 90%<br>30%<br>90%<br>30%<br>90%<br>17,100<br>32,800<br>5,630<br>15,630<br>17,170<br>4,600<br>2,170<br>3,04<br>39,63%<br>0,91<br>12,64% |

Volume 12, Nomor 2, Agustus 2008

## 9. Jika pada langkah ke 7 anda memilih Scenario Pivot Table Report, maka tampilannya adalah sebagai berikut :

|   | A                                      | and the second second se | В       | C       |         | D          | E          | F           | G        | : H         |             | 1      | J      | Κ          | L         | М          |   |
|---|----------------------------------------|----------------------------------------------------------------------------------------------------|---------|---------|---------|------------|------------|-------------|----------|-------------|-------------|--------|--------|------------|-----------|------------|---|
| 1 | \$E\$30:\$E\$31 by                     | (AII)                                                                                                    | •       |         |         |            |            |             |          |             |             | a,     |        |            |           |            |   |
| 2 |                                        |                                                                                                    |         |         |         |            |            |             |          |             |             |        |        |            |           |            |   |
| 3 | ······································ | Result                                                                                                    | Cells 🔻 |         |         |            |            |             |          |             |             |        |        |            |           |            |   |
| 4 | \$E\$30;\$E\$31 🔻                      | Aktiva                                                                                                    | lancar  | Total_: | aktiv k | (ewajiban) | Total_kew  | Ekuitas     | Laba_ope | r Laba_bers | s Current_R | a'Asse | t_Turn | Debt_Equit | Return on | Earning_Pe | Ċ |
| 5 | Skenario1                              |                                                                                                    | 16,800  | 32,5    | 500     | 5,540      | 15,540     | 16,960      | 4,300    | 1,960       | 3.03        | 33     | 85%    | 91.63%     | 11.56%    | 130.67     |   |
| 6 | Skenario2                              |                                                                                                    | 17,000  | 32,7    | 700     | 5,600      | 15,600     | 17,100      | 4,500    | 2,100       | 3.04        | 38     | 70%    | 91.23%     | 12.28%    | 140.00     |   |
| 7 | Skenario3                              |                                                                                                    | 17,100  | 32,8    | 300     | 5,630      | 15,630     | 17,170      | 4,600    | 2,170       | 3.04        | 39     | .63%   | 91.03%     | 12.64%    | 144.67     |   |
| 8 |                                        |                                                                                                    |         |         |         |            |            |             |          |             |             |        |        |            |           |            |   |
| K | ♦ ► ► ► Scenario                       | Summar                                                                                                    | v \Sren | ario Pi | votTa   | hle / She  | eti / Shee | et2 / Sheet | 3/       |             | 4           |        |        |            |           |            |   |

K < > M \ Scenario Summary \ Scenario PivotTable / Sheet1 / Sheet2 / Sheet3 /

#### Kesimpulan

Berdasarkan contoh kasus PT. ABC di atas terlihat bahwa fasilitas Scenario Manager dalam Excel sangat berguna sebagai alat bantu analisa "bagaimana jika" (what-if analysis) dan informasi yang dihasilkan dapat digunakan sebagai salah satu dasar pengambilan keputusan oleh manajemen. Dengan scenario manager, hasil perbandingan antara berbagai skenario dapat dengan mudah diperoleh sehingga pengambilan keputusan oleh manajemen dapat lebih cepat dan efisien.

### Daftar Pustaka:

- Diktat Praktika Sistem Informasi Berbasis Komputer edisi tahun 2005, FE Unpar.
- Ang, Robbert, 1997. Buku Pintar Pasar Modal Indonesia, Penerbit Mediasoft Indonesia.
- Arifin, Johar, 2002. Manajemen Koperasi Berbasis Komputer, Penerbit PT Elex Media Komputindo.
- Weygandt, Jerry J., Kieso, Donald E., Kimmel, Paul D, 2005. Accounting Principle, 7<sup>th</sup> edition, John Wiley and Sons.
- Wild, Subramanyam, Halsey, 2007. Financial Statement Analysis, 9th edition, Mc.Graw-Hill.

Bina Ekonomi Majalah Ilmiah Fakultas Ekonomi Unpar